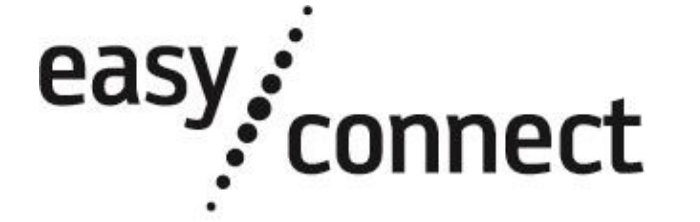

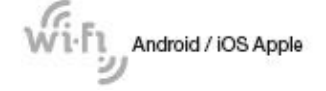

Applicazione Wi-Fi / Wi-Fi application / Application Wi-Fi / Aplicación Wi-Fi / Wi-Fi-Anwendung Disponibile per / Available for / Disponible pour / Disponible para / Lieferbar für

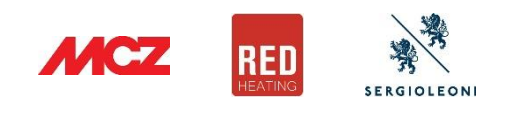

| Cod. | 8902 | 2100 | 300 |
|------|------|------|-----|

Rev.1.0

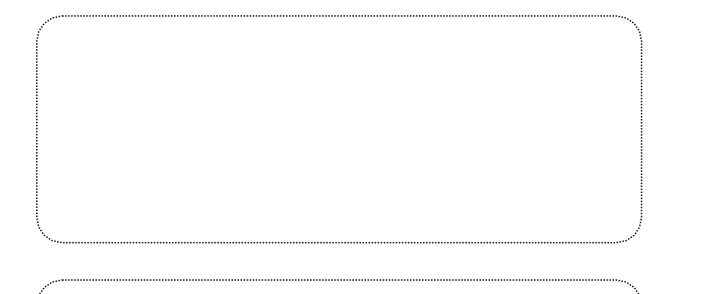

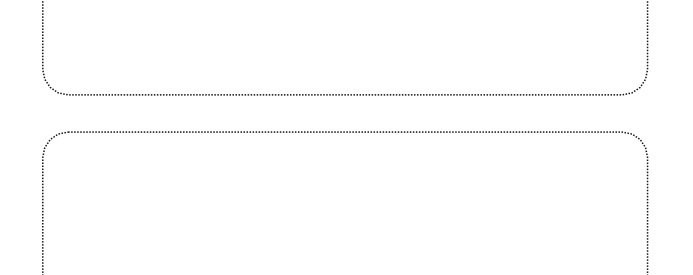

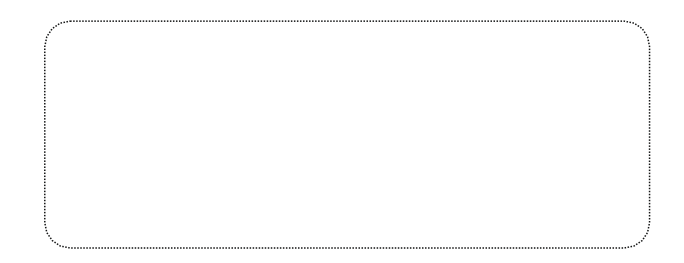

#### GUIDA ALL'UTILIZZO APPLICAZIONE EASY CONNECT

stufa e all'interno del serbatoio pellet. Presente nell'etichetta sulla pagina "ET"

Presente nell'etichetta sulla pagina "ET

Campo autocompilato. Nel caso non si

dovesse autocompilare dopo aver scansionato il numero di serie della stufa, inquadrare QR CODE a fondo pagina e verificare relativa FAQ.

di questo manuale

di questo manuale

(campo autocompilato)

(dati facoltativi)

4. Premere il pulsante "SALVA STUFA" (la stufa sarà inserita nell'elenco "Le mie

2. Uscire dalla app, ricercare tramite le impostazioni Wi-Fi del proprio smartphone e

A connessione avvenuta, riaprire l'app e premere su "COLLEGATI E CONTINUA"

Selezionare la rete WI-FI domestica e connettersi con tasto "CONNECT" (ciò

avviene solo alla prima connessione - potrebbe infatti accadere che lo

7. Uscire dall'APP e nelle impostazioni WI-FI del proprio smartphone

8. Aprire l'APP e confermare ("DONE per IOS o "X" alto a destra per Android)

Nota. Se si desidera associare il modulo Wi-Fi ed il router in un secondo

momento, sarà sufficiente premere sui 3 puntini in corrispondenza della stufa

2. Per accedere ai comandi della stufa premere sul nome della stufa desiderata dalla lista "Le mie stufe"

Una volta connessi alla stufa, è possibile scegliere cosa visualizzare premendo il tasto del menu desiderato:

CRONOTERMOSTATO

funzionamento della stufa.

e spegnimento del prodotto.

È possibile impostare fino a 6 programmi di

Le variabili impostabili sono i giorni della

settimana desiderati e l'orario di accensione

3. Accertarsi che il selettore WIFI/BLUETOOTH sia spostato su WIFI (vedi figura qui a lato).

che si desidera collegare al router domestico e selezionare "Configura Wi-Fi".

REGOLAZIONI

6 8 8

1

ECO STOP

T.ECO STOP

T. Ambiente

Ventilazione

Potenza

Le voci impostabili sono:

potrebbero sconnettere lo smartphone alla rete Wi-Fi appena connessa.

Premere "CONTINUA SENZA INTERNET" e confermare con "OK"

Apparirà una videata con l'elenco delle reti WI-FI disponibili.

smartphone si associ automaticamente alla rete domestica)

5. Comparirà la schermata di configurazione tra il modulo Wi-Fi ed il router

Ad esempio: "Stufa salotto"

(autorizzazione facoltativa)

La procedura di configurazione del prodotto si compone di 5 fasi fondamentali 1) INSTALLAZIONE APP

1.

3.

- È possibile scaricare l'app con uno dei seguenti metodi: a) Scansionare il QR Code riportato nell'etichetta sulla pagina "ET" di questo manuale
- b) Cercare il nome dell'app riportato nell'etichetta sullo store per il tuo smartphone
- 2) REGISTRAZIONE UTENTE

3) CONFIGURAZIONE KIT WI-FI / APP

l'accessorio siano alimentati.

aggiungere una stufa.

Numero di serie della stufa

Codice di Registrazione

Indirizzo MAC

Modello articolo

Codice articolo

Località stufa

stufe").

5) UTILIZZO APP

INFORMAZIONI

6 6 0

Alurri 32768

0 0

Allarmi

Stato

• T. Fumi

Potenza reale

T. Ambiente

7. 5210

Le voci consultabili sono:

l'utilizzo dell'applicazione.

32768 0

4)

3.

Descrizione stufa

Autorizzazione condivisione

anonima dati di funzionamento

CONFIGURAZIONE KIT WI-FI / ROUTER

Comparirà la schermata "Collegamento Navel".

disconnettersi dalla rete Wi-FI "NAVEL xxxxx"

10. Premere "VAI ALLA LISTA" e selezionare la stufa

Attendere il messaggio "Configurazione completata"

(Reg.Code)

1. Al primo accesso confermare tutte le autorizzazioni richieste dalla app.

manualmente o con QR Code (leggere INFO in APP):

- Registrare un nuovo profilo utente premendo sul tasto "REGISTRATI", 2 inserendo il proprio indirizzo e-mail e creando una password. 3. Se richiesto, inserire il codice di conferma ricevuto tramite e-mail
- agua@micronovasrl.com (verificare nel caso la cartella spam) e premere il tasto "ATTIVA"

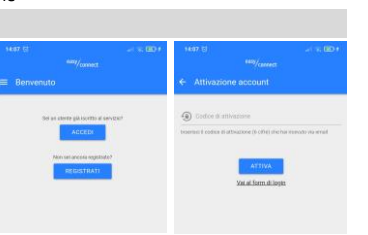

IT

# Accertarsi di aver correttamente cablato il modulo Wi-Fi e che la stufa e 2. Dalla schermata "Le mie stufe", premere il pulsante "+" in basso a destra per Selezionare il tipo di modulo Wi-Fi in proprio possesso (INTEGRATO o ESTERNO) ed inserire tutti i dati identificativi del modulo e della stufa, Presente sulla cartolina di garanzia della

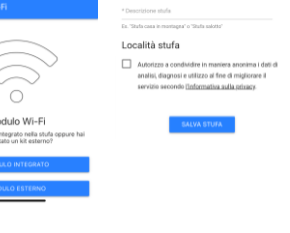

1. Nella schermata di configurazione, premere "CONFIGURA VIA WI-FI". Se il Router domestico (o altro dispositivo) è provvisto della funzione WPS, per configurare il kit wi-fi seguire le indicazioni al punto 5 della connettersi alla rete "NAVEL\_xxxxxx". Fare attenzione ad eventuali messaggi che "Guida all'Installazione". Se non provvisto, proseguire con i passaggi elencati a fianco.

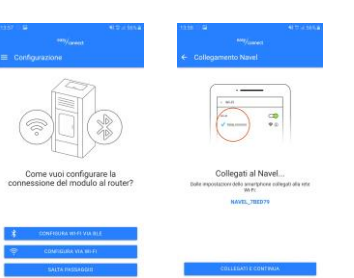

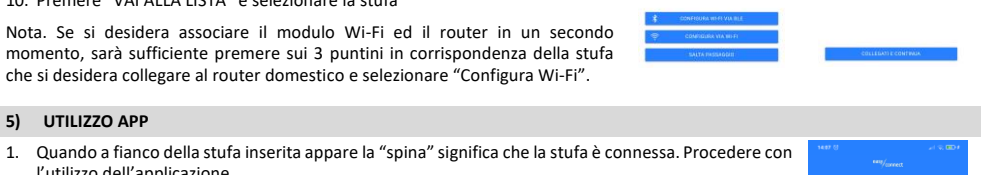

Stufa salotto

- now use the app.

#### INFORMATION 6 0 0 Alarni 32768 32768 0 0

The items that can be

- Alarms

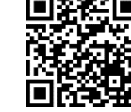

## 1) APP INSTALLATION

- You can download the app with one of the following methods: a) Scan the QR Code on the label on the "ET" page of this manual
- b) Search for the app's name given on the label on the store for your smartphone

#### 2) USER REGISTRATION

- 1. At first login confirm all the authorisations required by the app. 2. Register a new user profile by pressing the "REGISTER" key, entering your e-
- mail address and creating a password.

necessary) and press the "ACTIVATE" key.

#### 3) WI-FI/APP KIT SET UP

accessory are powered

2 add a stove.

З

Stove serial numbe

MAC address

Registration code (Reg.Code

Item mode

Item code

### Stove description

Stove location

#### Authorisation to anonymou sharing the operation data

#### stoves" list).

5

### 4) ROUTER/WI-FI KIT SET UP

screen will appear

- - Press "CONTINUE WITHOUT INTERNET" and confirm with "OK"
  - A screen will appear with the list of available Wi-Fi networks.
  - 6. Select the home Wi-Fi network and connect by pressing "CONNECT" (this
  - then automatically connect to your home network)
  - 7. Exit the APP and in your smartphone's Wi-Fi settings, disconnect from the "NAVEL\_xxxxxx" Wi-Fi network 8. Open the APP and confirm ("DONE for IOS or "X" at top right for Android)
  - Wait for the "Set up completed" message

10. Press "GO TO THE LIST" and select the stove

"Set up Wi-Fi".

### 5) USING THE APP

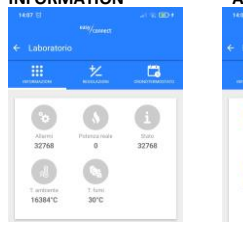

displayed are:

- Actual powe ECO STOP T
- Power
- Status

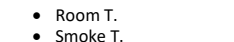

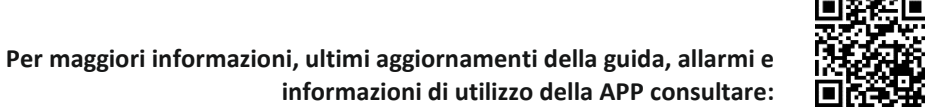

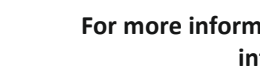

ET

### GUIDE ON HOW TO USE THE EASY CONNECT APPLICATION

EN

The product set up procedure consists of 5 basic steps:

3. If required, enter the confirmation code received by e-mail agua@micronovasrl.com (don't forget to check the spam folder, if

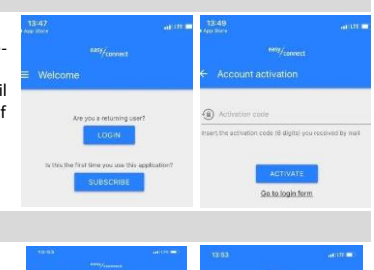

- Make sure that the Wi-Fi module is wired properly and the stove and
- On the "My stoves" screen, press the "+" button on the bottom right to
- Select your type of Wi-Fi module (BUILT-IN or EXTERNAL) and enter all of the identification data for the module and stove either manually or with the QR Code (read the INFO in the APP):

|    | On the stove's warranty card and inside the pellet hopper.                                                                                                    |
|----|----------------------------------------------------------------------------------------------------|
|    | In the label on the "ET" page of this manual                                                                                                    |
| )  | In the label on the "ET" page of this manual                                                                                                    |
|    | Autocomplete field. If it does not<br>autocomplete after scanning the stove<br>serial number, capture the QR Code on<br>the bottom of the page and check the<br>relative FAQ. |
|    | (autofill field)                                                                                                    |
|    | For example: "Living room stove"                                                                                                    |
|    | (optional data)                                                                                                    |
| ly | (optional authorisation)                                                                                                    |

- Press the "SAVE STOVE" button (the stove will be added to the "My
- The set up screen for the Wi-Fi module to the router will appear.
- 1. On the set up screen press "SET UP VIA WI-FI". The "Navel Connection" If the Home router (or other device) is
  - "NAVEL\_xxxxxx" network. Pay attention to any messages that may disconnect guide" to configure the wi-fi kit. If not your smartphone from the newly connected Wi-Fi network.
- 3. Once connected, reopen the app and press "CONNECT AND CONTINUE"
- only happens when you connect for the first time your smartphone should
- Note. If you want to pair the Wi-Fi module with the router later, simply press the 3 dots next to the stove you want to connect to the home router and select

equipped with the WPS function, follow the 2. Exit the app, search through your smartphone's Wi-Fi settings and connect to the instructions in point 5 of the "Installation equipped, continue with the steps listed onnosite

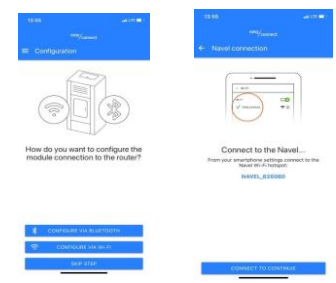

1. When the "plug" appears next to the added stove, it means that the stove is connected. You can To open the stove controls, tap on the stove name in the "My stoves" list. 3. Make sure that the WIFI/BLUETOOTH selector is on WIFI (see figure alongside) 39 Once connected to the stove, you can choose what to display by pressing the menu key: PROGRAMMABLE THERMOSTAT ADJUSTMENTS 8 90 8 8 The items that can be set You can set up to 6 stove operating programs ECO STOP The variables that can be set are the days of

- the week and the product switch-on/off times.
- Room T
- Ventilation

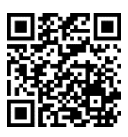

For more information, the latest updates of the guide, alarms and information on how to use the APP, please refer to:

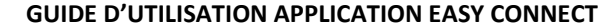

La procédure de configuration du produit comprend 5 étapes essentielles

- 1) INSTALLATION APPLICATION
- Vous pouvez télécharger l'application via l'une des méthodes suivantes
- Numérisez le code QR figurant sur l'étiquette de la page « ET » de ce manuel
- h) Recherchez le nom de l'application indiqué sur l'étiquette du magasin de votre smartphone

#### 2) ENREGISTREMENT UTILISATEUR

- Lors du premier accès, confirmez toutes les autorisations requises par l'application.
- Enregistrez un nouveau profil utilisateur en appuvant sur la touche 2 « ENREGISTRER », en saisissant votre adresse e-mail et en créant un mot de passe. Si demandé, veuillez saisir le code de confirmation reçu par e-mail
- agua@micronovasrl.com (vérifiez le dossier spam si nécessaire) et appuyez sur la touche « ACTIVER ».

#### 3) CONFIGURATION KIT WI-FI/APP

- 1. Assurez-vous que vous avez correctement câblé le module Wi-Fi et que le poêle et l'accessoire sont sous tension
- 2. Par la page-écran « Le mie stufe » [mes poêles], appuyer sur le bouton « + » en bas à droite pour ajouter un poêle.
- Sélectionnez le type de module Wi-Fi en votre possession (INTÉGRÉ ou EXTERNE) et saisissez toutes les données d'identification du module et du poêle, manuellement ou avec le OR Code (lire INFO dans l'APP)

| avec le QR COUE (III e INFO dall'STAP | r).                                                                                                    |
|---------------------------------------|----------------------------------------------------------------------------------------------------|
| Numéro de série du poêle              | Présent sur la carte de garantie du poêle et à l'intérieur du réservoir à pellets.                                                                                                    |
| Adresse MAC                           | Figurant sur l'étiquette de la page « ET » de<br>ce manuel                                                                                                    |
| Code d'enregistrement (Reg.Code)      | Figurant sur l'étiquette de la page « ET » de<br>ce manuel                                                                                                    |
| Modèle article                        | Champ renseigné automatiquement. S'il<br>n'est pas renseigné automatiquement<br>après avoir scanné le numéro de série<br>du poêle, cadrer le code QR en bas de<br>page et vérifier la FAQ correspondante. |
| Code article                          | (champ renseigné automatiquement)                                                                                                    |
| Description du poêle                  | Par exemple : « Poêle salon »                                                                                                    |
| Emplacement du poêle                  | (données facultatives)                                                                                                    |

Autorisation de partage anonyme des (autorisation facultative) données de fonctionnement

- 4. Appuyer sur le bouton « SALVA STUFA » (le poêle sera enregistré dans la liste « Le mie
- stufe »).
- 5. Affichage de la page-écran de configuration entre le module Wi-Fi et le routeur
- 4) CONFIGURATION KIT WI-FI/ROUTEUR
- 1. Par la page-écran de configuration, appuyez sur « CONFIGURA VIA WI-FI » Si le Routeur domestique (ou tout autre [CONFIGURER VIA WI-FI]. Affichage de la page-écran « Collegamento Navel » dispositif) est équipé de la fonction WPS, [Connexion Navel] 2. Quittez l'application, recherchez via les configurations Wi-Fi de votre smartphone et
  d'installation » pour configurer le kit Wi-Fi. S'il suivre les indications du point 5 du « Guide
- connectez-vous au réseau « NAVEL\_xxxxxx ». Faites attention à tous les messages n'est pas fourni, continuer avec les passages susceptibles de déconnecter le smartphone du réseau Wi-Fi à peine connecté. Une fois connecté, rouvrez l'application et appuyez sur « COLLEGATI E CONTINUA » énumérés ci-contre. [SE CONNECTER ET CONTINUER].
- Appuyez sur « CONTINUA SENZA INTERNET » [CONTINUER SANS INTERNET] et confirmez avec « OK »
- 5. Affichage de la page-écran avec la liste des réseaux Wi-Fi disponibles
- Sélectionnez le réseau WI-FI domestique et connectez-vous à l'aide de la touche « CONNECT » [CONNECTER] (cela ne se produit qu'à la première connexion - en effet, il peut arriver que le smartphone s'associe automatiquement au réseau domestique)
- Quittez l'application et via les configurations WI-FI de votre smartphone, déconnectez-vous du réseau Wi-Fi « NAVEL xxxxx »
- 8. Ouvrez l'APPLICATION et confirmez (« DONE pour IOS ou « X » en haut à droite pour Android)
- Attendez le message « Configurazione completata » [Configuration terminée] 10. Appuyez sur « VAI ALLA LISTA » [ALLER SUR LA LISTE] et sélectionnez le poêle

Remarque Si dans un deuxième temps yous souhaitez associer le module Wi-Fi et le routeur appuyez simplement sur les 3 points en face du poêle que vous souhaitez connecter au routeur domestique et sélectionnez « Configura Wi-Fi » [Configurer le Wi-Fi].

#### 5) UTILISATION APPLICATION

- 1. Lors de l'affichage de « spina » [fiche] à côté du poêle enregistré, cela signifie que le poêle est connecté. Continuez d'utiliser l'application.
- 2. Pour accéder aux commandes du poêle, appuyez sur le nom souhaité dans la liste « Le mie stufe » [Mes poêles].
- 3. Assurez-vous que le sélecteur WIFI/BLUETOOTH est déplacé sur WIFI (voir figure ci-contre).
- Une fois connecté au poêle, vous pouvez choisir ce que vous souhaitez afficher en appuyant sur la touche du menu souhaitée

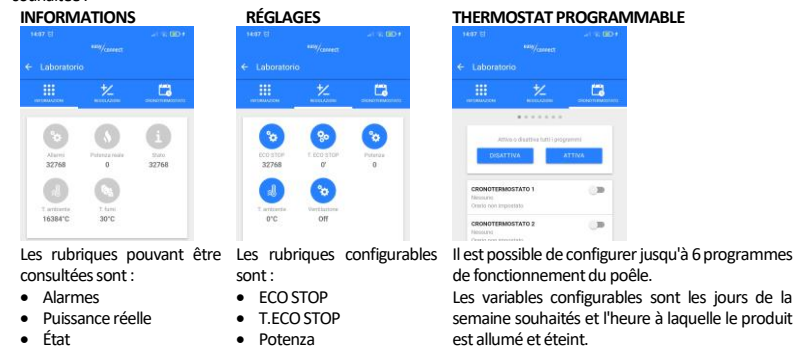

 T. Fumées Ventilation

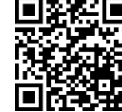

#### GUÍA DE USO DE LA APLICACIÓN EASY CONNECT

El procedimiento de configuración del producto está compuesto por 5 fases fundamentales. INSTALACIÓN DE LA APLICACIÓN 1)

La aplicación se puede descargar con uno de los siguientes métodos:

FR

- Escanee el Código QR que figura en la etiqueta en la página «ET» de este manual.
- Busque el nombre de la aplicación que figura en la etiqueta en la tienda de su smartphone. h)
- 2) REGISTRO DEL USUARIO
- 1. En el primer acceso, confirme todas las autorizaciones solicitadas por la aplicación. Registre un nuevo perfil de usuario presionando la tecla «REGISTRARSE».
- 2 introduciendo su dirección de correo electrónico y creando una contraseña. 3. Si se le solicita, introduzca el código de confirmación recibido por correo electrónico
- agua@micronovasrl.com (controle su carpeta de spam) y presione la tecla «ACTIVAR».

#### 3) CONFIGURACIÓN DEL KIT WI-FI/APLICACIÓN

- Asegúrese de haber cableado correctamente el módulo Wi-Fi y que la estufa y el accesorio estén alimentados.
- En la pantalla «Mis Estufas», presione el botón «+» situado en la parte inferior derecha para añadir una estufa
- Seleccione el tipo de módulo Wi-Fi que posee (INTEGRADO o EXTERNO) e introduzca todos los datos de identificación del módulo y de la estufa, manualmente o con el Código OR (lea INFO en APP):

| Número de serie de la estufa                                                 | Se encuentra en la tarjeta de garantía de la estufa y en el interior del depósito de pellet.                                                                                                    |
|------------------------------------------------------------------------------|----------------------------------------------------------------------------------------------------|
| Dirección MAC                                                                | Se encuentra en la etiqueta en la página «ET» de este manual.                                                                                                    |
| Código de registro (Reg. Code)                                               | Se encuentra en la etiqueta en la página «ET» de este manual.                                                                                                    |
| Modelo del artículo                                                          | Campo autocompletado. En caso de que<br>no se complete automáticamente tras<br>haber escaneado el número de serie de<br>la estufa, encuadre el Código QR situado<br>al final de la página y compruebe la FAQ<br>correspondiente. |
| Código del artículo                                                          | (campo autocompletado)                                                                                                    |
| Descripción de la estufa                                                     | Por ejemplo: «Estufa de sala de estar»                                                                                                    |
| Ubicación de la estufa                                                       | (datos opcionales)                                                                                                    |
| Autorización para compartir de manera<br>anónima los datos de funcionamiento | (autorización facultativa)                                                                                                    |
|                                                                              |                                                                                                    |

- Presione el botón «GUARDAR ESTUFA» (la estufa se incluirá en la lista «Mis Estufas»).
- 5. Se mostrará la pantalla de configuración entre el módulo Wi-Fi y el router

#### 4) CONFIGURACIÓN DEL KIT WI-FI/ROUTER

- 1. En la pantalla de configuración, presione «CONFIGURAR POR WI-FI». Se mostrará la Si el Router doméstico (u otro dispositivo) pantalla «Conexión Navel». 2. Salga de la aplicación; luego, en la configuración Wi-Fi de su smartphone, busque y wifi, siga las indicaciones contenidas en el punto
- conéctese a la red «NAVEL\_xxxxx». Preste atención a los mensajes que puedan 5 de la "Guía de instalación". Si no dispone de desconectar su smartphone de la red Wi-Fi a la que se acaba de conectar 3. Una vez que se haya conectado, vuelva a abrir la aplicación y presione «CONECTARSE al lado.
- Y CONTINUAR»
- Presione «CONTINUAR SIN INTERNET» y confirme con «OK».
- Aparecerá una pantalla con la lista de las redes Wi-Fi disponibles 6
- Seleccione su red WI-FI doméstica y conéctese con la tecla «CONNECT» (esto se realiza solo en la primera conexión. De hecho, su smartphone puede conectarse automáticamente a su red doméstica).
- 7. Salga de la aplicación y, en la configuración Wi-Fi de su smartphone, desconéctese de la red Wi-Fi «NAVEl xxxxx»
- 8. Abra la aplicación y confirme («DONE» para IOS o «X» en la parte superior derecha para Android).
- 9. Espere a que se muestre el mensaie «Configuración terminada»
- Presione «IR A LA LISTA» y seleccione la estufa.

Nota. Si se desea asociar el módulo Wi-Fi y el router en otro momento, será suficiente presionar los 3 puntos situados en la estufa que desea conectar al router doméstico y seleccionar «Configurar Wi-Fi»

#### 5) USO DE LA APLICACIÓN

• T. Humos

- 1. Cuando el «enchufe» aparece junto a la estufa insertada, significa que la estufa está conectada. Utilice la aplicación.
- Para acceder a los mandos de la estufa, presione sobre el nombre de la estufa deseada en la lista «Mis Estufas
- Asegúrese de que el selector WIFI/BLUETOOTH esté colocado en WIFI (véase la figura de al lado). Una vez que se haya conectado a la estufa, se puede elegir qué visualizar, presionando la tecla del menú deseado:
- INFORMACIONES REGULACIONES CRONOTERMOSTATO
- 6 6 0 8 0 Alaresi 32768 32764 0 0 . 0 T artiterta 16384°C 7. fam 30°C Los campos que se pueden Los campos que se pueden Es posible configurar hasta 6 programas de consultar son: configurar son: funcionamiento de la estufa. ECO STOP Las variables que se pueden configurar son los días Alarmas Potencia rea T.ECO STOP de la semana deseados y el horario de encendido Potencia y apagado del producto Estado T. Ambiente
  - T. Ambiente Ventilación

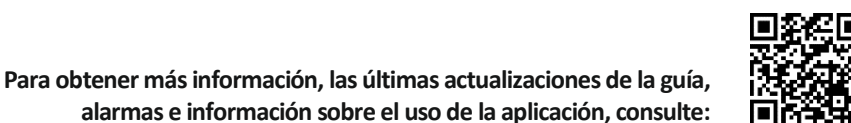

## ANLEITUNG FÜR DIE VERWENDUNG DER ANWENDUNG EASY CONNECT

## 1) APP-INSTALLATION

ES

- 2) BENUTZERREGISTRIERUNG
- 2.
- die Taste "AKTIVIEREN".

- 3) KONFIGURATION KIT WI-FI/APP 1. und das Zubehör mit Strom versorgt werden
- um einen Ofen hinzuzufügen.
- manuell oder mit dem QR-Code (INFO in APP lesen) ein:

### Seriennummer des Ofens

MAC-Adresse Registrierungscode (Reg.Code) Gerätemode

#### Gerätecode Beschreibung des Ofen Standort des Ofens Genehmigung für die anonyme gemeinsame Nutzung der

| Betriebsdaten |                   |  |  |  |
|---------------|-------------------|--|--|--|
| 4.            | ie die Taste "OFE |  |  |  |
|               | ).                |  |  |  |
|               | ).                |  |  |  |

Router wird angezeigt

#### KONFIGURATION KIT Wi-Fi/ROUTER

- dispone de la función WPS, para configurar el kit dicha función, prosiga con los pasos enumerados
  - könnten. 3. Öffnen Sie, sobald die Verbindung hergestellt ist, die App erneut und drücken Sie VERBINDEN UND WEITER"
  - Drücken Sie "OHNE INTERNET FORTFAHREN" und bestätigen Sie mit "OK" Es erscheint eine Bildschirmseite mit der Liste der verfügbaren Wi-Fi-Netzwerke

  - 7. Verbindung zum Wi-FI-Netzwerk "NAVEI\_xxxxx"
  - Warten Sie auf die Meldung "Konfiguration abgeschlossen" 10. Drücken Sie ...ZUR LISTE GEHEN" und wählen Sie den Ofen aus
  - wählen Sie "Wi-Fi konfigurieren" 5) VERWENDUNG DER APP
  - 1. Sie mit der Verwendung der Anwendung fort. 2. gewünschten Ofens.

32768

Menüpunkte,

Tatsächliche Leistung

angezeigt werden soll:

INFORMATIONEN

6 6 0

Alares 32768

0 G

sind folgende:

T Raum

T. Rauchgase

Alarme

Status

Die

s Verfahren zur Konfiguration des Gerätes besteht aus 5 grundlegenden Schritten

#### Sie können die Anwendung mit einer der folgenden Methoden herunterladen:

a) Scannen Sie den QR-Code, der auf dem Etikett auf der "ET"-Seite dieses Handbuchs angegeben ist b) Suchen Sie nach dem Namen der App, der auf dem Etikett im Store für Ihr Smartphone angegeben ist

Bestätigen Sie beim ersten Zugriff alle von der App geforderten Berechtigungen. Registrieren Sie ein neues Benutzerprofil, indem Sie die Taste "REGISTRIEREN" drücken, geben Sie Ihre E-Mail-Adresse ein und erstellen Sie ein Passwort. 3. Geben Sie, wenn erforderlich, den per E-Mail agua@micronovasrl.com erhaltenen

Bestätigungscode ein (überprüfen Sie ggf. auch Ihren Spam-Ordner) und drücken Sie

Vergewissern Sie sich, ob das Wi-Fi-Modul korrekt verkabelt ist und ob der Ofen

Drücken Sie auf der Bildschirmseite "Meine Öfen" unten rechts auf die Taste "+'

3. Wählen Sie den Typ des sich in Ihrem Besitz befindlichen Wi-Fi-Moduls (INTEGRIERT oder EXTERN) und geben Sie alle Identifikationsdaten des Moduls und des Ofens

- Auf der Garantiekarte des Ofens und im Inneren des Pelletbehälters zu finder
- Auf dem Etikett auf der "ET"-Seite dieses Handbuchs angegeben
- Auf dem Etikett auf der "ET"-Seite dieses Handbuchs
- angegeben Automatisch ausgefülltes Feld. Falls das Feld
- nach dem Einscannen der Seriennummer des
- Ofens nicht automatisch ausgefüllt wird,
- erfassen Sie bitte den QR-Code unten auf der Seite und lesen die diesbezügliche FAQ.
- (automatisch ausgefülltes Feld)
- Zum Beispiel: ...Wohnzimmer-Ofer
- (fakultative Angaben)
- (fakultative Genehmigung)

N SPEICHERN" (der Ofen wird in die Liste ...Meine Öfer

5. Die Bildschirmseite für die Konfiguration zwischen dem Wi-Fi-Modul und dem

- 1. Drücken Sie in der Bildschirmseite für die Konfiguration "ÜBER Wi-Fi KONFIGURIEREN". Sollte Ihr Router (oder das entsprechende andere
  - verbinden Sie sich mit dem Netzwerk "NAVEL\_xxxxx". Achten Sie auf eventuelle Moduls den Hinweisen unter Punkt 5 der Meldungen, die Ihr Smartphone von dem soeben verbundenen Wi-Fi-Netzwerk trennen
- Wählen Sie das Wi-Fi-Heimnetzwerk aus und verbinden Sie sich mit der Taste "CONNECT" (dies geschieht nur, wenn Sie sich zum ersten Mal verbinden - Ihr
- Smartphone verbindet sich möglicherweise automatisch mit Ihrem Heimnetzwerk) Beenden Sie die APP und trennen Sie in den Wi-Fi-Einstellungen Ihres Smartphones die
- Öffnen Sie die APP und bestätigen Sie ("DONE" für IOS oder "X" rechts oben für Android)
- Anmerkung, Wenn Sie das Wi-Fi-Modul und den Router später verbinden möchten, drücken Sie einfach auf die 3 Punkte am Ofen, den Sie mit dem Heimrouter verbinden möchten, und
- Die Bildschirmseite "Verbindung Navel" wird angezeigt. Beenden Sie die App, suchen Sie über die Wi-Fi-Einstellungen Ihres Smartphones und folgen Sie bitte zur Konfigurierung des WLAN-"Installationsanleitung". Andernfalls verfahren Sie bitte nach den seitlich aufgeführten Schritten.

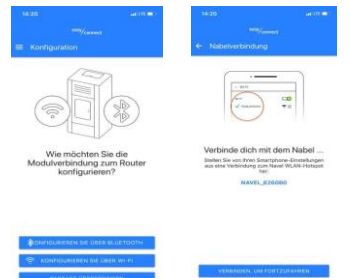

Wenn der "Stecker" neben dem hinzugefügten Ofen erscheint, bedeutet das, dass der Ofen verbunden ist. Fahren

Um auf die Steuerungen des Ofens zuzugreifen, drücken Sie in der Liste "Meine Öfen" auf den Namen des

Stellen Sie sicher, dass der WIFI/BLUETOOTH-Wahlschalter auf WIFI gestellt ist (siehe nebenstehende Abbildung). Sobald Sie mit dem Ofen verbunden sind, können Sie durch Drücken der gewünschten Menütaste wählen, was

#### EINSTELLUNGEN

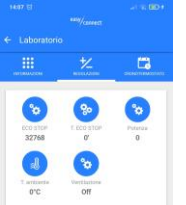

Menüpunkte die Folgende eingesehen werden können. können eingestellt werden: FCO STOP T.ECO STOP Leistung T. Raum Ventilation

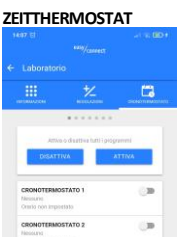

Es können bis zu sechs Betriebsprogramme des Ofens eingestellt werden. Die Variablen, die eingestellt werden können,

sind die gewünschten Wochentage und die Zeit. zu der das Gerät ein- und ausgeschaltet wird.

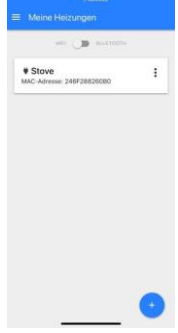

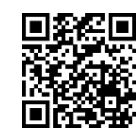

Weitere Informationen, die neuesten Aktualisierungen der Anleitung, Alarme und Informationen über die Verwendung der APP finden Sie hier:

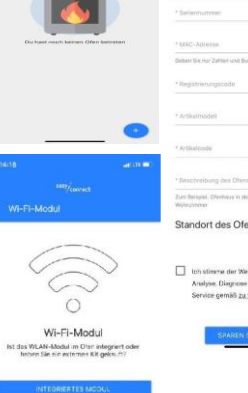

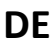